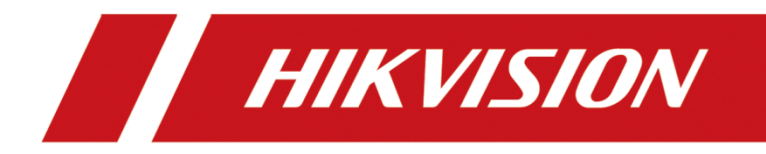

# How to use DS-K1T502 with Mobile Phone

| Title:   | How to use DS-K1T502 with Mobile Phone | Version: | v1.0   | Date: | 14/02/2023 |
|----------|----------------------------------------|----------|--------|-------|------------|
| Product: | Access Control Te                      | Page:    | 1 of 3 |       |            |

## Preparation

| Туре                    | Model     | Version                      |
|-------------------------|-----------|------------------------------|
| Access Control Terminal | DS-K1T502 | V1.7.2 build 221219 or later |

## How to use DS-K1T502 with Mobile Phone

#### Introduction

When the device is not activated, we can use the device AP hotspot connection to activate the DS-K1T502 device and connect to the device WEB for configuration operation.

#### 1. Connection

The Wi-Fi initial password is the device serial number, for example: K49645302.

| $\leftarrow$ wlan                                          | ?            |
|------------------------------------------------------------|--------------|
| WLAN                                                       |              |
| Network acceleration                                       | Off >        |
| More settings                                              | >            |
| CONNECTED                                                  |              |
| AP_K49645302<br>Connected                                  | () <b>:</b>  |
| AVAILABLE                                                  | 0            |
| HIKVISION_90CD<br>Encrypted (requires login/authorization) | () <b>"</b>  |
| HIKVISION<br>Open (requires login/authorization)           | <b>(</b> ((° |
| <b>TP-LINK_5DFC</b><br>Open (no Internet access)           | <b></b>      |
| AP10041877<br>Encrypted                                    | ():          |
| AP_J76018254<br>Encrypted                                  | () <b>3</b>  |
| AWHST_DZ_01                                                | () <b>:</b>  |

| Title:   | How to use DS-K1T502 with Mobile Phone | Version: | v1.0   | Date: | 14/02/2023 |
|----------|----------------------------------------|----------|--------|-------|------------|
| Product: | Access Control Te                      | Page:    | 2 of 3 |       |            |

### 2. Activate the device

Activating the device requires setting a password, and subsequent connections need to use this password to connect to the hotspot.

| X 🛈 www.localhost.com                                                        | ::    |
|------------------------------------------------------------------------------|-------|
| Activation<br>Please select.                                                 | 1     |
| User Name<br>admin                                                           |       |
| Password                                                                     | 8     |
| Confirm Password                                                             | 2     |
| Activation                                                                   |       |
| When using the product, please respect the pr<br>and other rights of others. | ivacy |

## 3. WEB configuration

You can click on Settings in the upper left corner to enter the configuration page.

| Hello, welcome.                            | < Configuration        |
|--------------------------------------------|------------------------|
| Door Status                                | System                 |
|                                            | System Settings        |
|                                            | User Management        |
| Controlled                                 | Network                |
|                                            | Communication Settings |
| Unlock Closed Remain Remain<br>Open Closed | Network Service >      |
| Shortcut Entry                             | Device Access          |
| Person Management                          | Person Management      |
| Smart                                      | Event Search           |
| Authentication Settings                    | Audio >                |
| Door Parameters                            | Access Control         |
|                                            | Intercom               |

| Title:   | How to use DS-K1T502 with Mobile Phone | Version: | v1.0   | Date: | 14/02/2023 |
|----------|----------------------------------------|----------|--------|-------|------------|
| Product: | Access Control Te                      | Page:    | 3 of 3 |       |            |

#### Note:

1. After 30 min after device powering on, the hotspot function will be disabled automatically. Hold key 5 on the device keypad for 10 s to enable/disable the hotspot function.

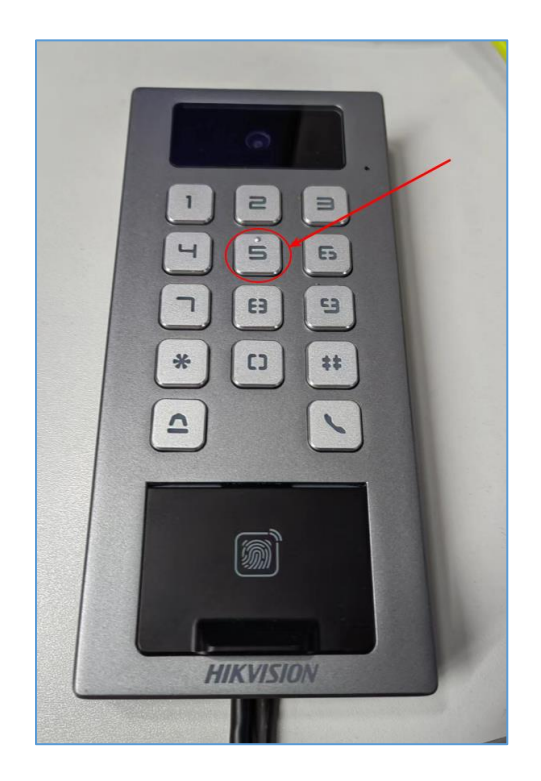

2. The default factory is to enable the AP, if not enabled, you can enable it through the browser WEB side. After device activation, the hotspot password will be changed to the device activation password.

| HIKVI.                      |                  |   |        |          |                |              | ≮ ⊥ () admin ∨ |
|-----------------------------|------------------|---|--------|----------|----------------|--------------|----------------|
| 兩                           | Local            |   | TCP/IP | WI-FI    | Device Hotsp   | ot Bluetooth |                |
| Overview                    | System           | ~ |        |          |                |              |                |
| <u>^</u>                    | Network          | ^ |        | Enable [ | Device Hotspot |              |                |
| Management                  | Network Settings |   |        |          | *Name          |              |                |
| Event Search                | Network Service  |   |        |          |                | Save         |                |
|                             | Device Access    |   |        |          |                |              |                |
| Management                  | Video/Audio      |   |        |          |                |              |                |
| Configuration               | Image            |   |        |          |                |              |                |
| F                           | Event            | ~ |        |          |                |              |                |
| Maintenance<br>and Security | Access Control   |   |        |          |                |              |                |
|                             | Intercom         |   |        |          |                |              |                |
|                             | Card Settings    |   |        |          |                |              |                |
|                             | Security         |   |        |          |                |              |                |
|                             | Smart            |   |        |          |                |              |                |
|                             |                  |   |        |          |                |              |                |
|                             |                  |   |        |          |                |              |                |
|                             |                  |   |        |          |                |              |                |
|                             |                  |   |        |          |                |              |                |

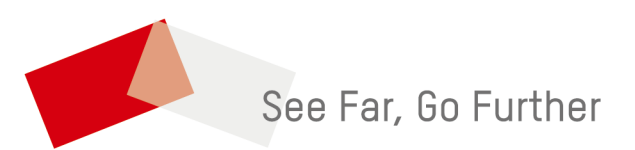